## How to create an Event in a Group

Last Modified on 02/11/2022 11:02 am EST

## Mentors and mentees are able to create their own events in Groups.

- 1. Log in to the Qooper Website.
- 2. Navigate to the "Groups" 🖧 Groups section on the top bar menu.
- 3. Select the Group where you want to post the Event and click on the "View" button.
- 4. Select the "Events" tab and click on the "Create" tab to create a new event for the group.

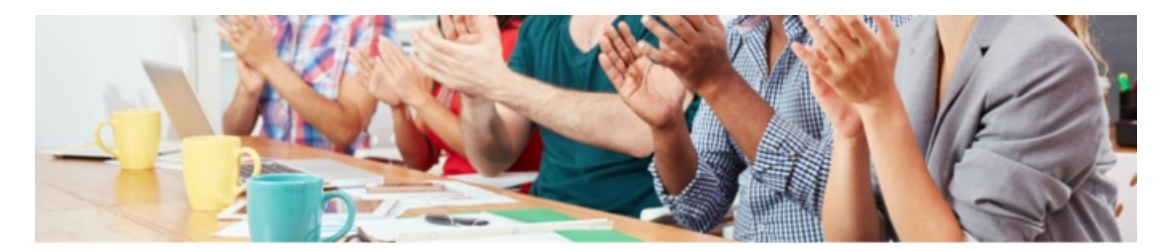

## Leadership Development Group

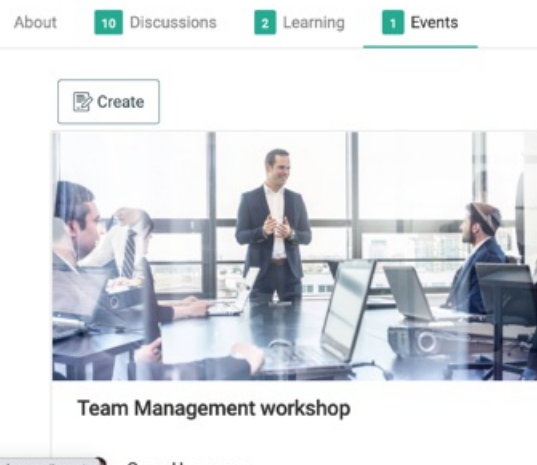

- o/groups#events) Omer Usanmaz
- 5. Fill out the required fields for your Event:

Title, Header image, Event Date & Time, Event Location, Location Notes, Event Description.

8. Select "Post" at the bottom to save your event and invite the other Group members.

| Create Event                                                                                                    | ×                          |
|----------------------------------------------------------------------------------------------------|----------------------------|
| Title*                                                                                                    |                            |
| Title                                                                                                    |                            |
| Header Image*                                                                                                    |                            |
| Drag & Drop your file or Browse                                                                                             |                            |
| 280x180 ratio                                                                                                    |                            |
| Date & Time Availabilities                                                                                                  | ······                     |
| iiii Open Calendar                                                                                                    |                            |
| If a date and time is selected from the calendar, it is going to fill out the inputs below.                                 |                            |
| Start Date & Time*                                                                                                    | End Date & Time*           |
| 📄 Fri, 02 Apr 2021                                                                                                    | iiii Fri, 02 Apr 2021      |
| ○ 12:00PM                                                                                                    | ○ 12:00PM                  |
| Location                                                                                                    | Location Notes             |
| Search Places                                                                                                    | Notes for the picked place |
| Description*                                                                                                    |                            |
| Normal $\Rightarrow$ B $I \cup$ $\models$ $\models$ $\Rightarrow$ $\Rightarrow$ $\land$ $\blacksquare$ $\blacksquare$ $T_x$ |                            |
| Type here                                                                                                    |                            |